# Read me first

Quick start guide

**DENON**<sup>®</sup>

PMA-A110

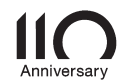

### Welcome

### Before You Begin

Thank you for choosing a Denon amplifier.

This guide provides step-by-step instructions for setting up your amplifier.

### What's In the Box

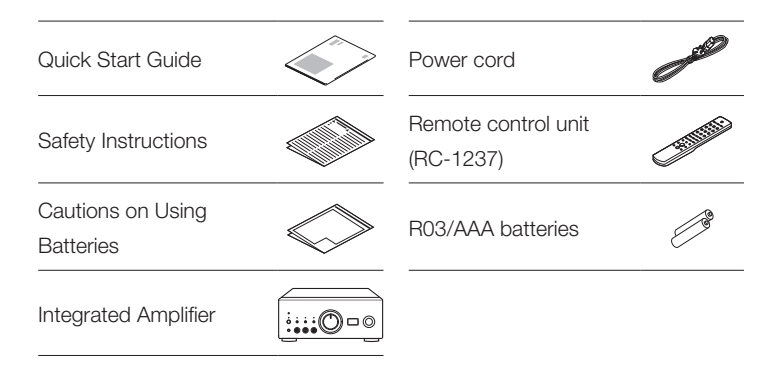

| EN |
|----|
| DE |
| FR |
| IT |
| ES |
| NL |
| SV |
| RU |
| ΡL |

EN

### **Required for Setup**

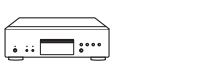

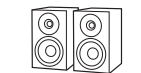

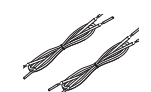

### CD player

Speaker systems

Speaker cables

### Optional

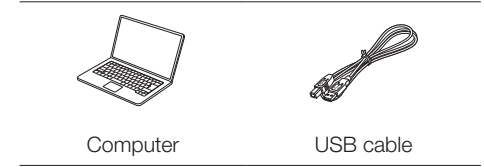

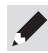

These drawings are for illustrative purposes only and may not represent the actual product(s).

### Setup

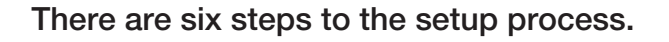

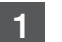

6

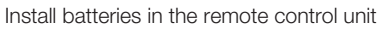

- 2 Conr
- Connect the speakers to PMA-A110
- 3 Connect the CD player to PMA-A110
- 4 Plug the power cord into a power outlet
- 5 Begin CD playback

Listen to computer audio via USB-DAC 1) Install the Windows driver software 2) Connect to PC or Mac 3) Listen to audio from PC or Mac

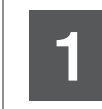

Install batteries in the remote control unit

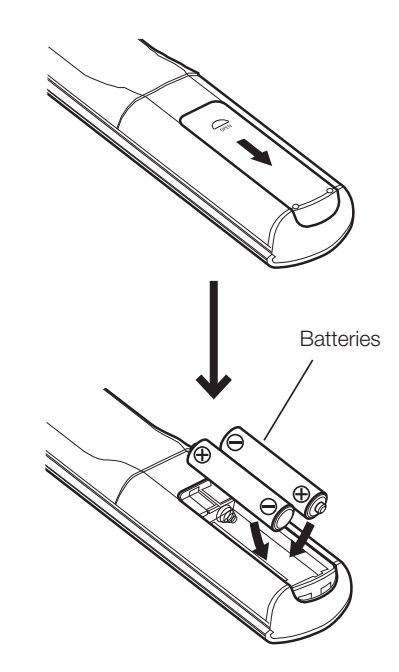

# 2

### Connect the speakers to PMA-A110

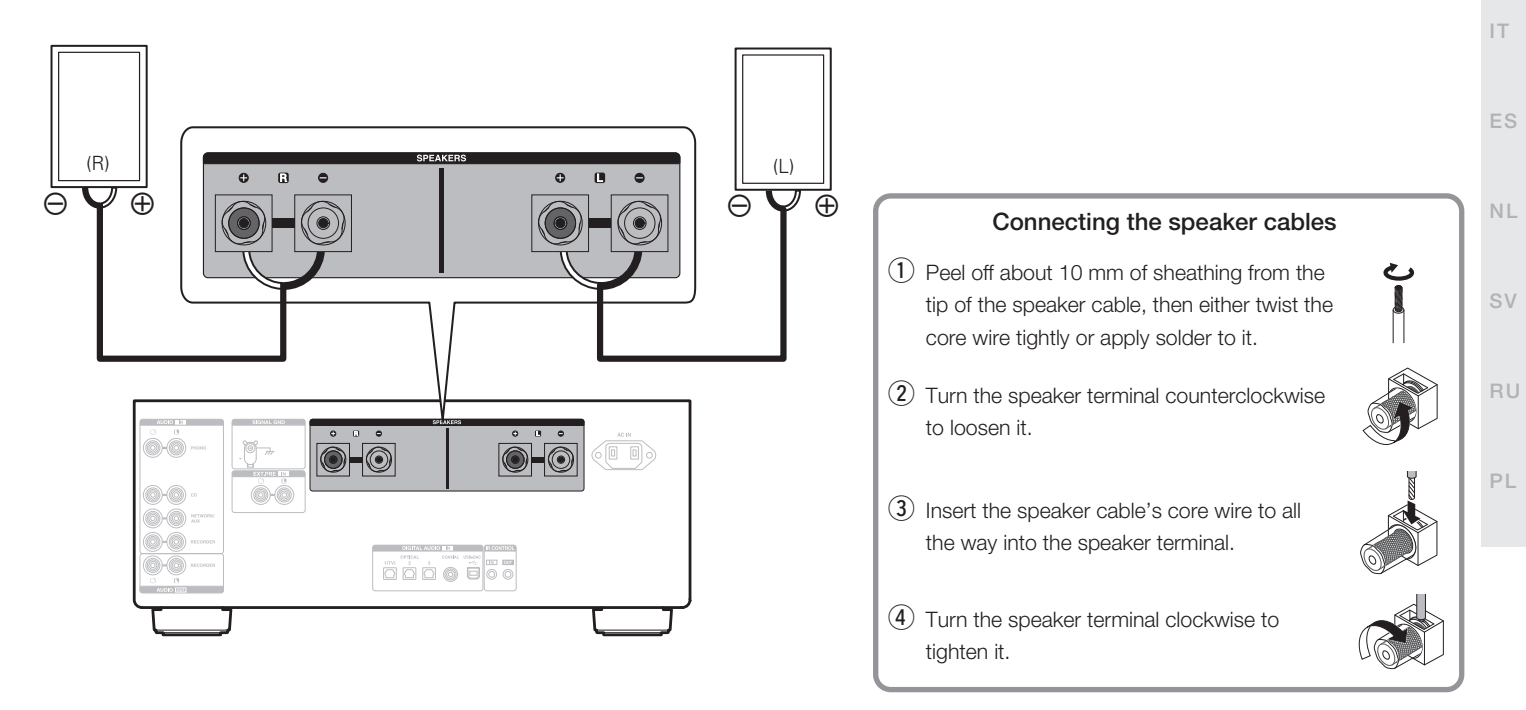

EN\_

FR

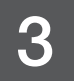

### Connect the CD player to PMA-A110

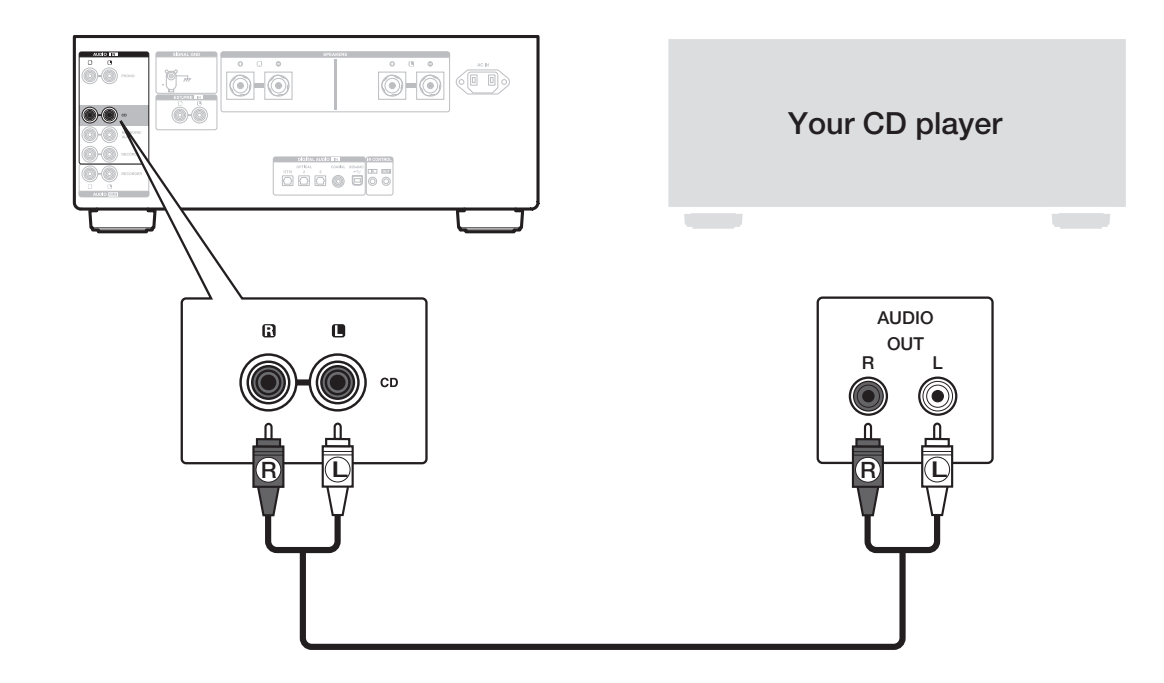

### Plug the power cord into a power outlet

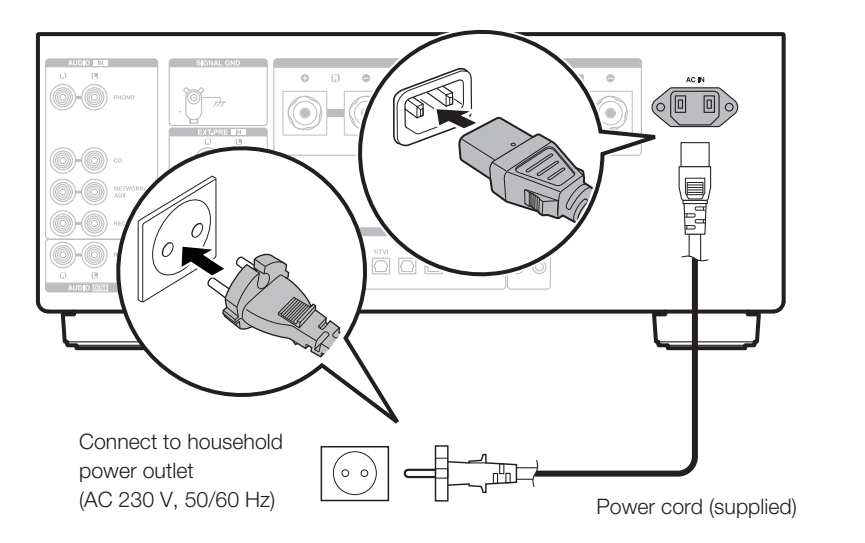

DE

EN

FR

ES

IT

NL

SV

RU

ΡL

## 5

### Begin CD playback

 Press the power operation button.
 Turn VOLUME on the main unit to adjust the volume to the lowest level before turning on the power.

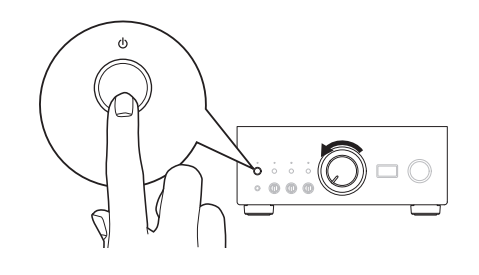

2 Set the input source to "CD". "CD" is displayed on the display of this unit.

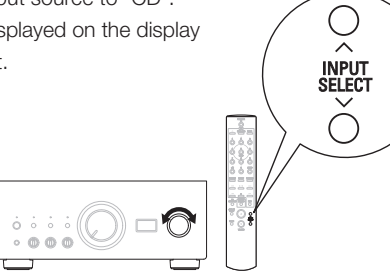

**3** Play the CD player.

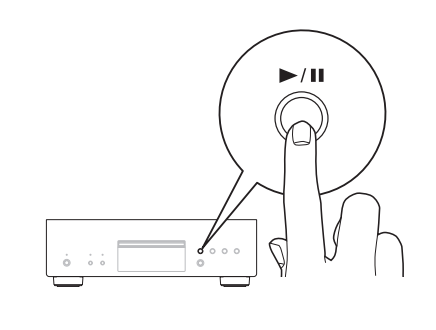

4 Adjust the volume.

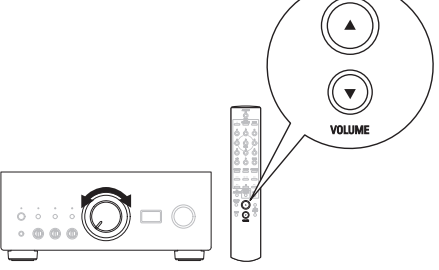

### Listen to computer audio via USB-DAC

### Install the Windows driver software

#### NOTE

The installation of the driver software is not necessary in the following cases.

- When you do not play back the music from a PC using USB-DAC of this unit.
- When using a macOS.

The driver software cannot be installed correctly if your PC is connected to the unit by a USB cable. If the unit and your computer are connected by a USB cable and the computer is switched on before installation, disconnect the USB and restart the computer.

#### Windows OS

System requirements : Windows 8.1 or Windows 10

- Download the dedicated driver from the "Download" section of the PMA-A110 page of the Denon website (https://www.denon.com/) onto your PC.
  - Unzip the downloaded file, and double-click the exe file.

- **3** Install the driver.
  - 1 Select the language to use for the installation.
  - 2 Click "OK".

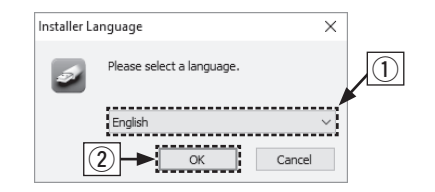

- ③ The wizard menu is displayed. Follow the instructions on the screen.
- ④ When the wizard is completed, click "Yes".

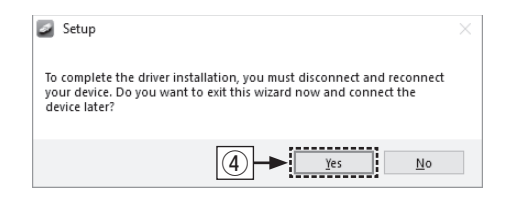

#### NOTE

Please see the FAQ at **www.denon.com** if you experience any issues getting audio to play from your computer through the PMA-A110. You may also want to check the support pages for audio player application.

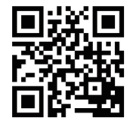

NL

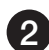

### Connect to PC or Mac

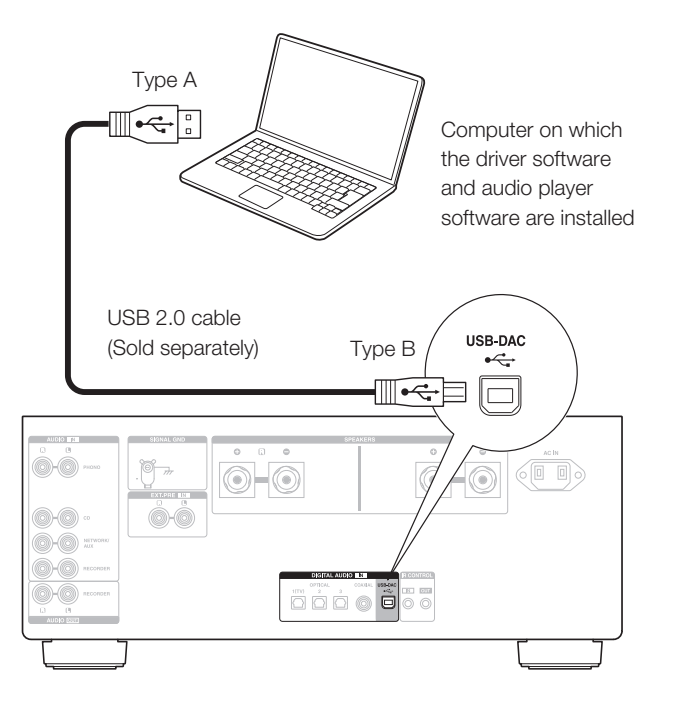

3 Listen to audio from PC or Mac

Power on.

2 Press INPUT SELECT to switch the input source to "USB-DAC".

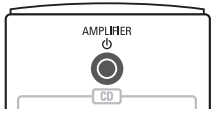

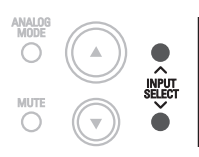

**3** Set the audio signal destination to this unit on the computer.

### Windows OS

- ① Click the "Start" button and click "Control Panel" on the PC.
  - The control panel setting list is displayed.
- 2 Click the "Sound" icon.
  - The sound menu window is displayed.

- ③ Check that there is a checkmark next to "Default Device" under in "PMA-A110" of the "Playback" tab.
  - When there is a checkmark for a different device, click "PMA-A110" and "Set Default".
- ④ Select "PMA-A110" and click "Properties".
  - The PMA-A110 Properties window is displayed.

| 🕽 Sound 🛛 🗙                                                         |
|---------------------------------------------------------------------|
| Playback Recording Sounds Communications                            |
| Select a playback device below to modify its settings:              |
| Digital Audio Interface           PMA-A110           Default Device |
|                                                                     |
|                                                                     |
|                                                                     |
| (4)<br>•                                                            |
| <u>C</u> onfigure <u>S</u> et Default ▼ Properties                  |
| OK Cancel Apply                                                     |

| 5 | Click                                                                                                    | < the "Advanced" tab.                                                                                                    | DE |  |  |  |
|---|----------------------------------------------------------------------------------------------------|----------------------------------------------------------------------------------------------------|----|--|--|--|
| 6 | <ul> <li>Select the sampling rate and bit rate to be applied to the D/A converter.</li> <li>It is recommended that "2 channel, 32 bit, 192000 Hz (Studio Quality)" is selected.</li> </ul> |                                                                                                    |    |  |  |  |
| 1 | Click                                                                                                    | < "Apply".                                                                                                    | IT |  |  |  |
| 8 | Click                                                                                                    | < "Test".                                                                                                    |    |  |  |  |
|   | • Ch                                                                                                    | neck that audio from this unit is output from the PC.                                                                                                    | ES |  |  |  |
|   |                                                                                                    | Digital Audio Interface Properties     X                                                                                                    |    |  |  |  |
|   |                                                                                                    | Enhancements Advanced Spots 5                                                                                                    | NL |  |  |  |
|   |                                                                                                    | Default Format Select the sample rate and bit depth to be used when running in shared mode. 2 channel, 32 bit, 192000 Hz (Studio Quality) 2 channel, 16 bit, 4100 Hz (DVQ Quality) 2 channel, 16 bit, 4300 Hz (DVQQ Quality) 2 channel, 16 bit, 4300 Hz (Studio Quality) 2 channel, 16 bit, 4300 Hz (Studio Quality) 2 channel, 16 bit, 4300 Hz (Studio Quality)                                                                                                    | SV |  |  |  |
|   |                                                                                                    | 2 channel, 16 bit, 774400 Hz (Studio Quality)<br>2 channel, 24 bit, 4100 Hz (Studio Quality)<br>2 channel, 24 bit, 44100 Hz (Studio Quality)<br>2 channel, 24 bit, 48000 Hz (Studio Quality)<br>2 channel, 24 bit, 88200 Hz (Studio Quality)<br>2 channel, 24 bit, 88200 Hz (Studio Quality)                                                                                                    | RU |  |  |  |
|   |                                                                                                    | 2 channel, 24 bit, 175400 Hz (Studio Quality)<br>2 channel, 24 bit, 175400 Hz (Studio Quality)<br>2 channel, 32 bit, 44100 Hz (Studio Quality)<br>2 channel, 32 bit, 48000 Hz (Studio Quality)<br>2 channel, 32 bit, 48000 Hz (Studio Quality)<br>2 channel, 32 bit, 15400 Hz (Studio Quality)<br>2 channel, 32 bit, 15400 Hz (Studio Quality)<br>2 channel, 32 bit, 15400 Hz (Studio Quality)<br>2 channel, 32 bit, 15400 Hz (Studio Quality)<br>2 channel, 32 bit, 15400 Hz (Studio Quality) | ΡL |  |  |  |
|   |                                                                                                    | CK Cancel Apply                                                                                                    |    |  |  |  |

### macOS

System requirements: macOS 10.13, 10.14 and 10.15

- Move the cursor to "Go" on the computer screen, and then click "Utilities".
  - The utility list is displayed.
- 2 Double-click "Audio MIDI Setup".
  - The "Audio Devices" window is displayed.
- ③ Check that "Use this device for sound output" is checked in "PMA-A110".
  - If a different device is checked, select and "Secondary click" on "PMA-A110", and then select "Use this device for sound output".

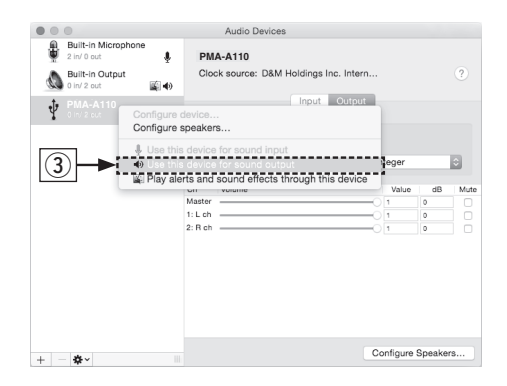

- (4) Select the "PMA-A110" format.
  - It is normally recommended to set the format to "384000.0 Hz" and "2ch-32 bit Interger".

| • • | 0                              |          | Audio                                  | Devices                  |                   |          |      |  |
|-----|--------------------------------|----------|----------------------------------------|--------------------------|-------------------|----------|------|--|
| \$  | 2 in/ 0 out                    | Ŷ        | PMA-A110                               |                          |                   |          |      |  |
| ۵   | Built-in Output<br>0 in/ 2 out | <b>(</b> | Clock source: D&M Holdings Inc. Intern |                          |                   |          | ?    |  |
| Ŷ   | PMA-A110<br>0 InV 2 out        |          | Input Output                           |                          |                   |          |      |  |
|     |                                |          | Source:                                | Default                  |                   |          |      |  |
|     |                                |          | Format:                                | 384000.0 Hz              | 2ch-32bit Integer |          | ٥    |  |
|     |                                |          | Ch Volume                              | 44100.0 Hz<br>48000.0 Hz | Value             | dB       | Mute |  |
|     |                                |          | Master                                 | 88200.0 Hz               |                   | 0        |      |  |
|     |                                |          | 2: R ch                                | 96000.0 Hz               | 01                | 0        |      |  |
|     |                                |          |                                        | 192000.0 Hz              |                   |          |      |  |
|     |                                |          | 5                                      | 352800.0 Hz              |                   |          |      |  |
|     |                                | (4       |                                        | 384000.0 Hz              |                   |          |      |  |
|     |                                | _        |                                        | 768000.0 Hz              |                   |          |      |  |
|     |                                |          |                                        |                          |                   |          |      |  |
|     |                                |          |                                        |                          | Configur          | e Speake | rs   |  |

5 Quit Audio MIDI Setup.

# Owner's Manual

• Refer to the Online Manual for other functions information and operation procedure details.

manuals.denon.com/PMAA110/EU/EN/

• For more information, visit www.denon.com

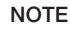

Audirvana.

Additional settings to output audio to the PMA-A110 may have to be selected in your advanced audio player application. Please refer to the user's manual for your application.

- **4** Use your favorite music applications on your PC/Mac to play audio
  - through the PMA-A110.For high resolution audio playback you will need to obtain an advanced audio player software such as JRiver Media Center or

FR ES NL SV PL 12

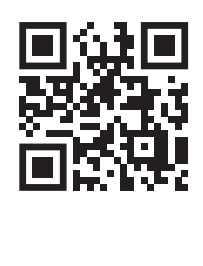

Online Manual

0-0

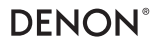

www.denon.com

Printed in Japan 5411 11852 00AD © 2020 Sound United. All Rights Reserved.